#### EasyAdmin Windows認証 - KB4031b

OpenLM EasyAdmin管理ウェブインターフェイスはロールベース のセキュリティスキームを実装し、組織の様々なロールのユーザ ーへ様々なレベルのアクセスを提供します。

OpenLMはディレクトリサービスの同期も実装し、ディレクトリ サービス(例:アクティブディレクトリ)情報とライセンス管理 を組み合わせて、自動的にユーザーとグループのデータを維持し ます。

バージョン3.3では、OpenLMはWindows認証スキームを提供す るこれらの機能が組合されました。この機能は通常のWindowsの ログインプロセスに従うEasyAdminウェブアプリケーションへの 直接のアクセスを可能にし、組織のディレクトリサービスで登録 されたユーザー名とパスワードを採用します。

# どのように見えるか?

EasyAdminウェブアプリケーションを立ち上げると、ユーザーは OpenLMに入る選択を与えられます-特定の認証 (ユーザー名とパ スワード)か、マシンにログインするのに使用したのと同じ Windows認証を使用します。

|  | OpenLM                |                           |
|--|-----------------------|---------------------------|
|  | Please enter Username |                           |
|  | Enter username        |                           |
|  |                       | NEXT                      |
|  | Microsoft Log in wi   | th windows authentication |

### 1. 事前要件

OpenLMインストレーションでWindows認証機能を実装するため には、次の事項が必要です:

1a. 次の機能を含めた有効なOpenLMライセンスファイル:

Roles\_Based\_Security

• Directory Synchronization (External\_Platforms)

1b. サポートされるウェブブラウザのいずれかを採択:

- Microsoft Edge 最新バージョンを使用してください
- Mozilla Firefox 最新バージョンを使用してください
- Google Chrome 最新バージョンを使用してください

1c. Windowsのネットワークドメイン内でユーザーを認証し権利 を与えるアクティブディレクトリのドメイン

1d. アクティブディレクトリドメインコントローラーへのアドミ ンアクセス

1e. マイクロソフトIISウェブサーバー: OpenLMソフトウェアは LightTPDと共に配布されています。ビルトインのウェブサーバー です。Windows認証を採択するためには、EasyAdminユーザーは 代わりにマイクロソフトIISに切り替える必要があります。こちら のドキュメントの説明に従ってください。IISウェブサーバーでの 編集権利が必要です。

# 2. アクティブディレクトリ同期

アクティブディレクトリ同期を実行するには、OpenLMデータベースにユーザー名をインポートします。次のいずれかを実行してください:

- LDAP (アクティブディレクトリ)同期: クイックガイド
- LDAP (アクティブディレクトリ)同期: フルガイド

# 3. アドミンロールを割り当て

次のステップはOpenLMのロールと許可セキュリティ機能を有効 にすることです。特定のユーザーやグループにアドミン権限を割 り当てましょう。次のドキュメントに従ってください:

• ロールと許可グループベースのセキュリティ-AN4006

### 4. IISのWindows認証を有効

4a. マイクロソフトIISウェブサーバーでサービスロールを追加
web server: (Control panel (コントロールパネル) → Programs
and features (プログラムと機能) → Windows機能のオンオフ
→ Roles (ロール) → Web server (IIS) → Add Role Services (ロ
ールサービスの追加))

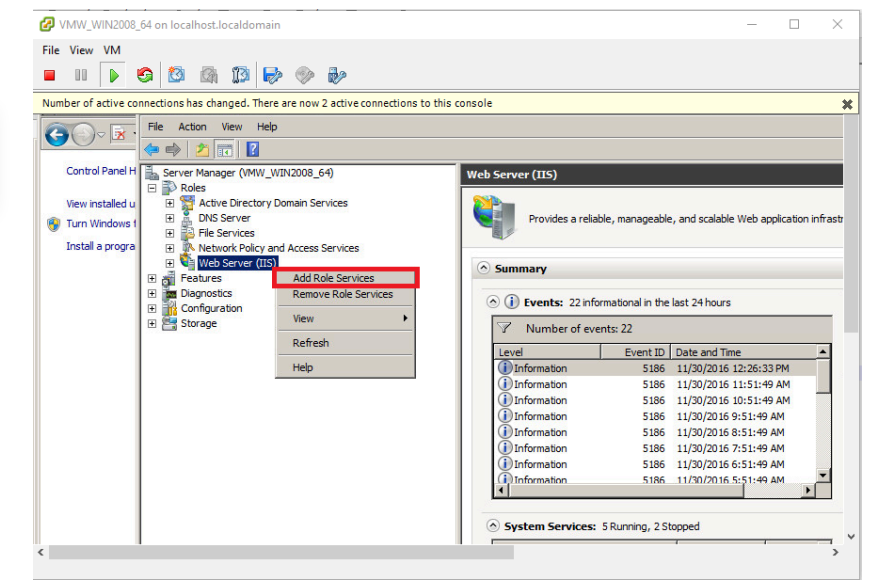

4b. "Windows Authentication"(ウインドウズ認証)が必ず'Installed'(インストール)されているか確認する。

| Add Role Services                                    |                                                                                                    | ×                                                                                                    |
|------------------------------------------------------|----------------------------------------------------------------------------------------------------|----------------------------------------------------------------------------------------------------|
| Select Role Servi                                    | ices                                                                                                    |                                                                                                    |
| Role Services<br>Confirmation<br>Progress<br>Results | Select the role services to install for Web Server (IIS):<br>Role services:<br>ODBC Logging (Installed)<br>Security (Installed)<br>Security (Installed)<br>ODBET Authentication (Installed)<br>ODBET Authentication (Installed)<br>ODBET Authentication (Installed)<br>ODBET Authentication (Installed)<br>ODBET Authentication (Installed)<br>ODBET Authentication (Installed)<br>ODBET Authorization (Installed)<br>ODBET Authorization (Installed)<br>ODDET Authorization (Installed)<br>ODDET Authori | Description:<br>Web Server provides support for<br>HTML Web ites and optional support<br>for ASP/NET, ASP, and Web server<br>extensions. You can use the Web<br>Server to host an internal or external<br>Web site or to provide an environment<br>for developers to create Web-based<br>applications. |

4c. IISマネジャーで、EasyAdminウェブアプリケーションを選択し、'Authentication'(認証)アイコンをクリックする。

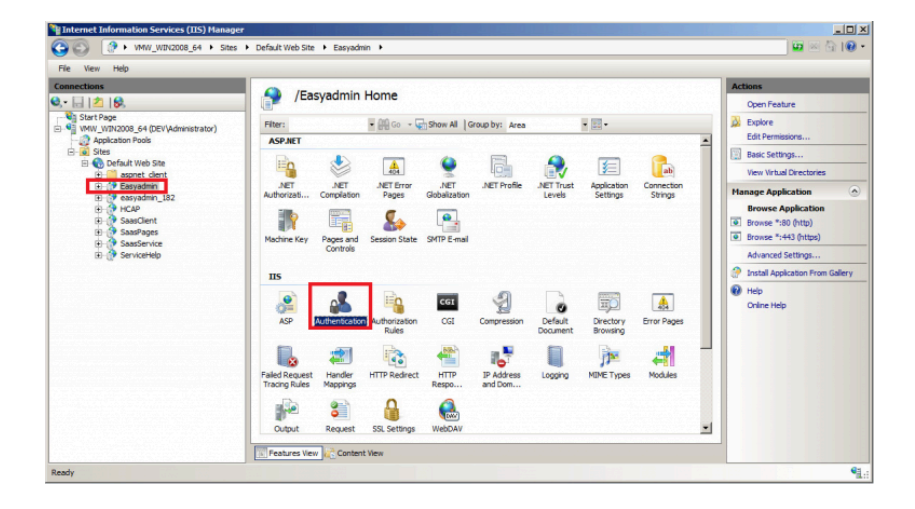

4d. 'Authentication' (認証) ウインドウで次を設定:

- Windows authentication(ウインドウズ認証)を有効化
- ASP.Net Impersonation (ASP.Net偽装)の有効化
- Anonymous authentication (匿名認証)の無効化

| onnections                                                                                                    | Authentication                                                                                                    |                                                       |                                                                                           | Alerts                                                          |
|----------------------------------------------------------------------------------------------------|----------------------------------------------------------------------------------------------------|-------------------------------------------------------|-------------------------------------------------------------------------------------------|-----------------------------------------------------------------|
| Start Page                                                                                                    | Group by: No Grouping                                                                                                   |                                                       |                                                                                           | redirect-based authentication<br>cannot be used simultaneously. |
| - 2 Application Pools                                                                                                    | Name 🔶                                                                                                    | Status                                                | Response Type                                                                             | Actions                                                         |
| ⊕           ⊕           ⊕           ⊕           ⊕           ⊕           ⊕           ⊕           ⊕           ⊕           ⊕           ⊕           ⊕           ⊕         ⊕           ⊕         ⊕           ⊕         ⊕         ⊕ | AP-NET Impersonation<br>Base: Authentication<br>Depend Authentication<br>Ferme Authentication<br>Windows Authentication | Enabled<br>Disabled<br>Disabled<br>Enabled<br>Enabled | HTTP 401 Challenge<br>HTTP 401 Challenge<br>HTTP 3021 Logn/Redirect<br>HTTP 401 Challenge | MHP<br>Online Hep                                               |

4e. IISマネジャーで、'EasyAdmin'ウェブアプリケーション上 で、"Configuration Editor"(エディターの設定)アイコンをクリ ックする。

4f. 設定エディターで、system.webserver/validationセクション を選択し、validateIntegratedModeConfigurationの値を'False'に 設定。

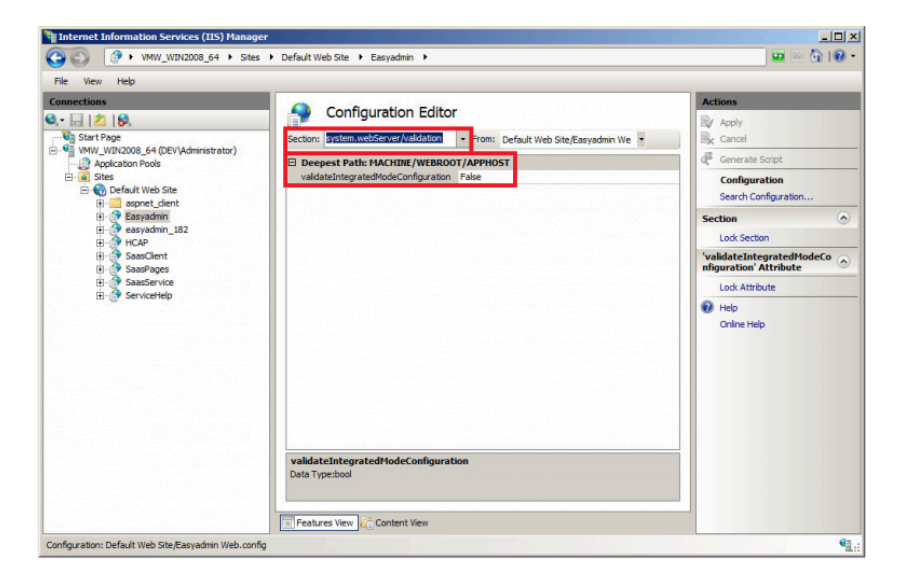

# 5. ブラウザ設定

追加の設定がウェブブラウザに必要です。下図の様な認証ダイア ログウインドウを避けるためです: EasyAdmin Windows認証 – KB4031b - OpenLM Japan

| Authentication Required                                                  |
|--------------------------------------------------------------------------|
| https://srv2008ldap.openlm.com:8096 requires a username<br>and password. |
| User Name:                                                               |
| Password:                                                                |

### 5.1 ChromeとInternet Explorerの場合

5.1.1 Internet Explorerブラウザを開始

5.1.2. Tools(ツール)を選択 → Internet Options(インターネットオプション)

5.1.3 'Security' (セキュリティ) タブをクリック

5.1.4 "Local Intranet Zone"(ローカルイントラネットゾーン)を 選択

5.1.5 'Sites' (サイト) をクリック → 'Advanced' (アドバンス)

5.1.6. ローカルイントラネットサイトを入力(例;

https://servername.openIm.com) し、'ADD'(追加)ボタンをク リック

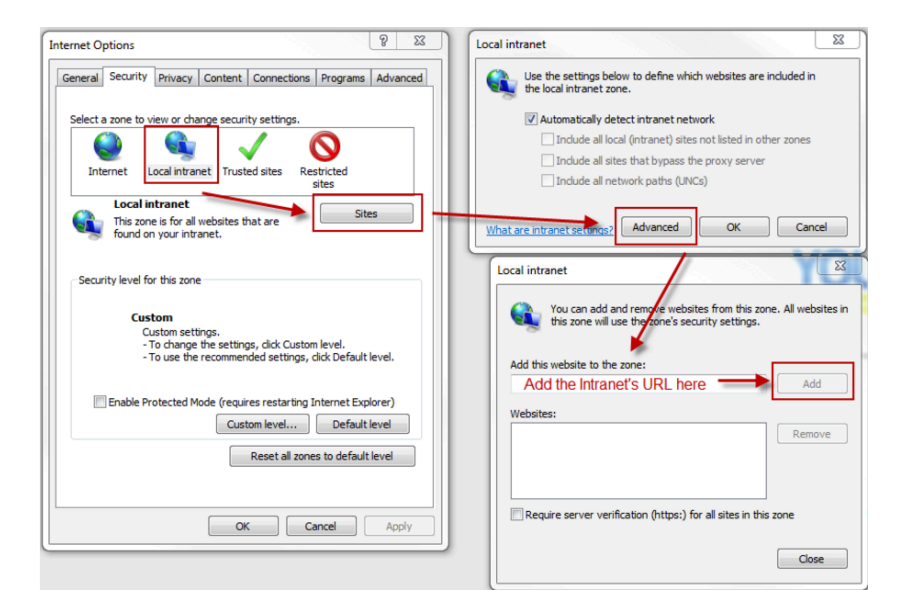

#### 5.2. Firefoxの場合

5.2.1 Firefoxアドレスバーで"About:Config"と入力

5.2.2 同意プロンプトが過ぎたら、フィルターボックスに'NTLM'と

入力

5.2.3 "network.automatic-ntlm-auth.trusted-uris"エントリをダ ブルクリック

注意: Environments limited to Kerberos認証に限定された環境で NTML認証を受け入れない場合は、network.negotiateauth.delegation-urisも調整する必要があります。

5.2.4. ローカルイントラネットサイトを入力 (https://servername.openIm.com)し、'OK'をクリック。.

# 6. EasyAdminの設定

Windows認証を有効化する最後のステップはEasyAdminの管理UI で設定しなければなりません:

1. EasyAdminブラウザを開いてください

2. **スタート** → **管理** → **システム& セキュリティ**アイコン。管理シ ステムウインドウが現れます。

3. 右側で**セキュリティ** → パスワード設定タブを選択。

4. ログイン認証が必要スイッチをONであるか確認し、信頼認証 (ドメイン)をONにします。

| Administration - System & Securit | у                               | 00                   |
|-----------------------------------|---------------------------------|----------------------|
| aster ID: 02348344                |                                 |                      |
| System                            | Require Login Credentials       |                      |
| Security                          | Password Strength 🕕             | Basic Strong         |
| Password Settings                 | Login timeout                   | 30 min 🔷             |
|                                   | Use SMTP for password control ① |                      |
|                                   |                                 |                      |
|                                   | Maximum password age            |                      |
|                                   | Enforce password history        |                      |
|                                   | Block account when login failed |                      |
|                                   | Trusted authentication          |                      |
|                                   | Add domain                      | ADD > Trusted domain |
|                                   |                                 | openIm.biz           |
|                                   |                                 | m REMOVE             |
|                                   |                                 | SAVE                 |

5. 貴社のドメイン名を入力(例: openIm.biz)しAdd(追加)を クリックして信頼ドメインリストに追加してください。

6. Save (保存) をクリックして設定を保存します。

### 以上です!

EasyAdminウェブアプリケーションがWindows認証を使用する事が出来るようになりました。このプロセス中に問題にあった場合、サポートチームにコンタクトしてください。喜んで設定をお手伝いさせて頂きます。

+81 (0)50 5893 6263 sales@openIm.com

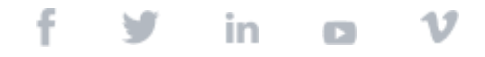